# **Connect - Pillr & BCF Live Connector**

De BCF Live Connector is een vereenvoudigde manier om een directe link naar een Pillr-project op te zetten, waarbij de attribuut opties en issue-instellingen worden beheerd door de BCF-server. De BCF-server werkt informatie bij in een bidirectionele synchronisatie.

### Belangrijke informatie

- De volledige functies van de BCF Live Connector is beschikbaar vanaf Solibri Office en Site v9.12.0. Solibri Anywhere-gebruikers kunnen BCF Live-taken bekijken, becommentariëren en bewerken.
- Elke BCF Live-sessie is verbonden met één project tegelijk. Het is mogelijk om een sessie te beëindigen en verbinding te maken met een andere server van het project in dezelfde Solibri-instantie.
- Het laatst gebruikte project wordt onthouden (vetgedrukt weergegeven), maar nadat de BCF Live-verbinding is ingeschakeld, moet het worden geselecteerd om de synchronisatie te starten.

## NB.

Selecteer altijd eerst de filter voordat men synchroniseert i.v.m. ophalen detailinformatie.

## 1. Configuratie instellingen

Open de Pillr projectinstellingen, open het tabblad Algemeen en vink de checkbox onder de BCF-server aan.

## 2. Configuratie in Solibri

- 1. Op de BCF live connector pagina, vink de BCF Live view aan.
- 2. In de select project dialoog, voeg de Pillr server toe met de + button. Login om te valideren.
- In the Add/Edit server dialoog, zoek en selecteer de Pillr server in het drop down menu. Dit zal de naam en de url velden updaten. Solibri biedt de mogelijkheid om de server zelf een naam te geven, zodat een label gebruikt kan worden bij het selecteren van de server.
- 4. Na authenticatie en het selecteren van een project, kan je gebruik maken van de Filter knop om taken te filteren op basis van prioriteit. Omdat taken worden ingeladen in groepjes van 5 stuks, kan het bij grote projecten langer duren voordat je alle taken hebt ingeladen. Door de Gebruiker te laten filteren op prioriteit of bepaalde criteria bepaalt de gebruiker wat er wordt geladen.
- 5. Klik start synchronisatie. De taken worden gesynchroniseerd.

## 3. Contact

Problemen met opzetten van de connectie tussen Pillr en Solibri?

Neem contact op met ons via support-nl@nti-group.com

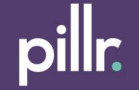